## How to Print multiple financial reports all at once

- 1. Open an existing financial report group. See How to Search and Open financial report group record.
- 2. Click Generate.

| Financial Report Group - Consolidated Report  | Group #1 - 6/6/2019 3:47:56 PM                           | ^ □ ×      |
|-----------------------------------------------|----------------------------------------------------------|------------|
| New Save Search Delete Undo Generate          | Close                                                    |            |
| Details Audit Log                             |                                                          |            |
| Group Name * Consolidated Report Group #      | - Description Consolidated Report Group: Automation Test |            |
| As of Date 06/06/2019                         | Suppress Zero Include Audit Adjustmen                    | ι¢         |
| × Remove Export + 🔠 View + Filter (F3)        |                                                          | К Л<br>И И |
| Report Name                                   | Description Segment Filte                                | er         |
| Trial Balance Detail - June 19, 2019 13:41:23 | Trial Balance Detail Template Add Record                 |            |
| Balance Sheet - June 20, 2019 10:2:58         | Standard Balance Sheet Template Add Record               |            |
|                                               | Add Record                                               |            |
|                                               |                                                          |            |

3. All reports added to the financial report group will be printed all at once, in the order of how it was added in the financial report group.

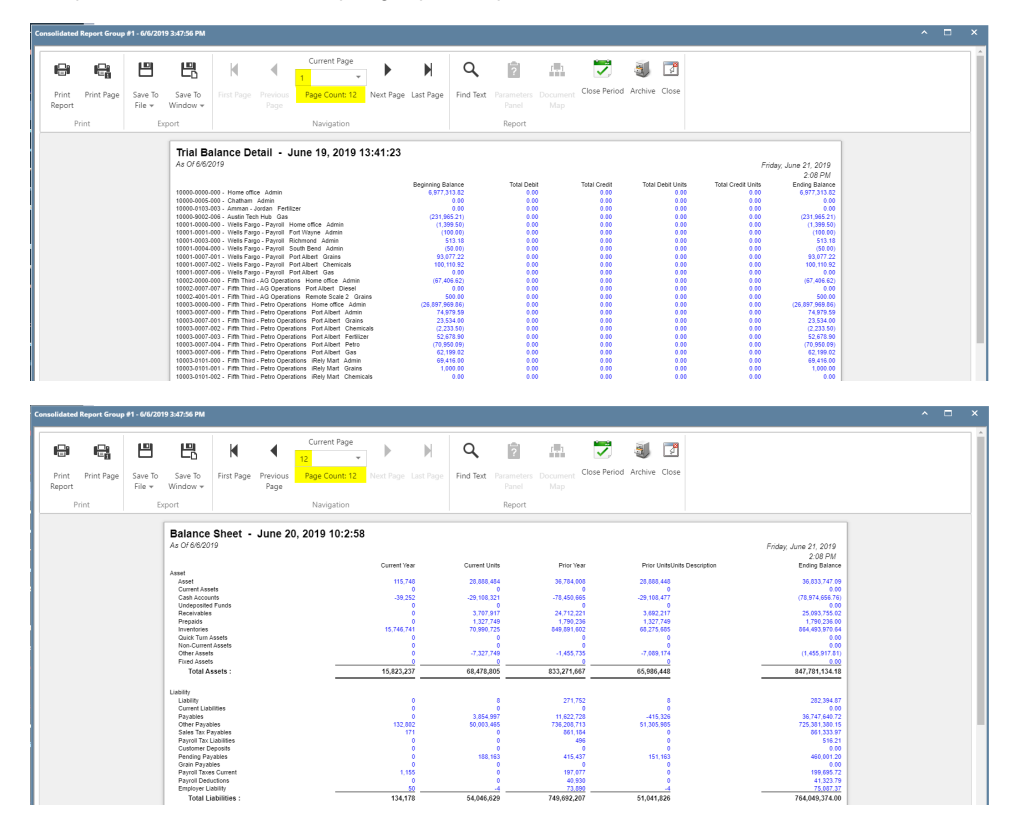

a. Open an existing financial report group. See How to Search and Open financial report group record.b. Click Generate.

| inancial Report Group - Consolidated Report  | Group #1 - 3/26/2 | 2018 10:55:29 AM                  |                   |                | ^ | ×   |
|----------------------------------------------|-------------------|-----------------------------------|-------------------|----------------|---|-----|
| New Save Search Delete Undo Generate         | Close             |                                   |                   |                |   |     |
| Details Audit Log                            |                   |                                   |                   |                |   |     |
| Group Name * Consolidated Report Group #1    | 1 - Description   | Consolidated Report               | Group: Automatior | n Test         |   |     |
| As of Date 03/26/2018                        |                   | <ul> <li>Suppress Zero</li> </ul> | Include Au        | dit Adjustment |   |     |
| X Remove Export • 🗄 View • Filter (F3)       |                   |                                   |                   |                |   | K Z |
| Report Name                                  | Description       |                                   |                   | Segment Filter |   |     |
| Trial Balance Detail - May 15, 2018 14:44:39 | Trial Balance De  | tail Template                     |                   | Add Record     |   |     |
| Balance Sheet - January 29, 2018 13:23:30    | Standard Balanc   | te Sheet Template                 |                   | Add Record     |   |     |
|                                              |                   |                                   |                   | Add Record     |   |     |
|                                              |                   |                                   |                   |                |   |     |
|                                              |                   |                                   |                   |                |   |     |

c. All reports added to the financial report group will be printed all at once, in the order of how it was added in the financial report group.

| idated R                      | Report Group                      | #1 - 3/26/2                            | 018 10:55:29 A                                                                                                    | 4                                                                                                    |                                                                                                    |                                                                                                    |                                                                    |                |                                                                                               |                                                                                                    |                                                              |                      |                                                              |              |                                                             |                             |                                                                      |                                                       |                                                                                                    |  |   |   |
|-------------------------------|-----------------------------------|----------------------------------------|----------------------------------------------------------------------------------------------------|----------------------------------------------------------------------------------------------------|----------------------------------------------------------------------------------------------------|----------------------------------------------------------------------------------------------------|--------------------------------------------------------------------|----------------|-----------------------------------------------------------------------------------------------|----------------------------------------------------------------------------------------------------|--------------------------------------------------------------|----------------------|--------------------------------------------------------------|--------------|-------------------------------------------------------------|-----------------------------|----------------------------------------------------------------------|-------------------------------------------------------|----------------------------------------------------------------------------------------------------|--|---|---|
| Print                         | Print Page                        | E<br>Save To                           | E<br>Save To                                                                                                    | K<br>First Page                                                                                                    | Previous                                                                                                    | Current F<br>1<br>Page Cou                                                                                                    | Page<br>*<br>unt: 4                                                | Next Page      | ►<br>Last Page                                                                                | Q<br>Find Text                                                                                                    | ?<br>Parameters                                              | <b>F</b><br>Document | Close Perior                                                 | ع<br>Archive | Close                                                       |                             |                                                                      |                                                       |                                                                                                    |  |   |   |
| port                          |                                   | File 🕶                                 | Window 👻                                                                                                    |                                                                                                    |                                                                                                    |                                                                                                    |                                                                    |                |                                                                                               |                                                                                                    | Panel                                                        |                      |                                                              |              |                                                             |                             |                                                                      |                                                       |                                                                                                    |  |   |   |
| Pri                           | int                               | E                                      | rport                                                                                                    |                                                                                                    |                                                                                                    | Navigat                                                                                                    | tion                                                               |                |                                                                                               |                                                                                                    | Report                                                       |                      |                                                              |              |                                                             |                             |                                                                      |                                                       |                                                                                                    |  |   |   |
|                               |                                   |                                        | Trial B<br>As Of 3/20<br>10000-0002<br>10002-0000<br>10002-0000                                                                              | 000 - Wells Far<br>000 - Wells Far<br>000 - Fifth This<br>000 - Fifth This<br>000 - Fifth This                                                                          | go - Disburser<br>po - Disburser<br>1 - AG Operati<br>1 - Petro Oper                                                                                                    | May 15, 20                                                                                                    | a - Admin<br>hub-Gas<br>- Admin<br>ke - Admin                      | :44:39         | Beginning Bu<br>7,038,2<br>(216,7)<br>(16,5)<br>10,594,0<br>24,3                              | ilance<br>68.67<br>39.61)<br>35.37)<br>122.11<br>45.00                                                                                                    | Total Debi<br>0.0<br>0.0<br>0.0<br>0.0<br>0.0<br>0.0         |                      | Total Credit<br>0.00<br>0.00<br>0.00<br>0.00<br>0.00<br>0.00 | Total        | Debit Units<br>0.00<br>0.00<br>0.00<br>0.00<br>0.00<br>0.00 | Total Cr                    | Thurse<br>0.00<br>0.00<br>0.00<br>0.00<br>0.00<br>0.00               | sdəy, Məy 1)<br>6<br>Endin<br>7,0<br>(1<br>(1<br>10,5 | 7, 2018<br>23 PM<br>ig Balance<br>18,266.67<br>16,509.61)<br>16,505.37)<br>194,622.11<br>24,345.00 |  |   |   |
|                               |                                   |                                        | 10003-0007<br>10003-0007<br>10003-0007<br>10003-0007<br>10003-0101<br>10003-0101                                                             | 001 - Fitth Third<br>002 - Fitth Third<br>003 - Fitth Third<br>004 - Fitth Third<br>001 - Fitth Third<br>003 - Fitth Third                                              | - Petro Opera<br>- Petro Opera<br>- Petro Opera<br>- Petro Opera<br>- Petro Opera<br>- Petro Opera                                                                                                    | tions-Port Albert-<br>tions-Port Albert-<br>tions-Port Albert-<br>tions-Rely Mart-C<br>tions-Rely Mart-F                                                                      | Grains<br>Chemicals<br>Fertilizer<br>Petro<br>Grains<br>Fertilizer |                | 23,5<br>(9)<br>(1)<br>(2)<br>(25,0)                                                           | (3.00)<br>(3.00)<br>(3.00)<br>(0.00)<br>(0.00)<br>(0.00)                                                                                                    | 0.00<br>0.00<br>0.00<br>0.00                                 |                      | 0.00<br>0.00<br>0.00<br>0.00<br>0.00                         |              | 0.00<br>0.00<br>0.00<br>0.00                                |                             | 0.00<br>0.00<br>0.00<br>0.00<br>0.00                                 | d                                                     | 25,574.00<br>(943.00)<br>(120.00)<br>(200.00)<br>1,000.00<br>25,000.00)                            |  |   |   |
| fated R                       | Report Group                      | e #1 - 3/26/2                          | 1003-007<br>1003-007<br>1003-007<br>1003-007<br>1003-007<br>1003-0101<br>1003-0101                                                           | 001 - Fifth Third<br>002 - Pitth Third<br>003 - Pitth Third<br>004 - Pitth Third<br>001 - Pitth Third<br>003 - Pitth Third<br>003 - Pitth Third                         | - Petro Opera<br>- Petro Opera<br>- Petro Opera<br>- Petro Opera<br>- Petro Opera<br>- Petro Opera<br>- Petro Opera                                                                                                    | tions-Port Albert-<br>tions-Port Albert-<br>tions-Port Albert-<br>tions-Port Albert-<br>tions-Rely Mart-<br>tions-Rely Mart-P                                                 | Grains<br>Chemicals<br>Fertilizer<br>Petro<br>Grains<br>Fertilizer |                | 22,5<br>(9)<br>(1)<br>(2)<br>(25,0)                                                           | 20.00)<br>20.00)<br>20.00)<br>00.00<br>20.00)                                                                                                    | 0.0<br>0.0<br>0.0<br>0.0                                     |                      | 0.00                                                         |              | 0.00                                                        |                             | 0.00<br>0.00<br>0.00<br>0.00<br>0.00                                 | d                                                     | 23,574,60<br>(943,00)<br>(120,00)<br>(200,00)<br>1,000,00<br>25,000,00)                            |  | ^ |   |
| lated F                       | Report Group                      | • #1 - 3/26/29                         | 10003-0007<br>10003-0007<br>10003-0007<br>10003-0007<br>10003-0101<br>10003-0101                                                             | 401 - Fifth Third<br>402 - Prith Third<br>403 - Prith Third<br>404 - Fifth Third<br>404 - Fifth Third<br>405 - Prith Third<br>405 - Prith Third<br>406 - Fifth Third    | Petro Opera     Petro Opera     Petro Opera     Petro Opera     Petro Opera     Petro Opera     Petro Opera                                                                                                    | tions-Port Abert-<br>tions-Port Abert-<br>tions-Port Abert-<br>tions-Port Abert-<br>tions-Rely Mart-P<br>tions-Rely Mart-P<br>Current f                                       | Page<br>Versicals<br>Pertilizer<br>Petro<br>Grains<br>Fertilizer   | •              | 2255<br>(9)<br>(1)<br>(2)<br>(25,0)                                                           | Q                                                                                                    | 000<br>000<br>000                                            | 121                  | 0.00<br>0.00<br>0.00<br>0.00<br>0.00                         | 3            |                                                             |                             | 0.00<br>0.00<br>0.00<br>0.00<br>0.00                                 | d                                                     | 23,574.60<br>(943.60)<br>(120.00)<br>(200.00)<br>1,000.00<br>25,000.00)                            |  | ^ | t |
| dated R<br>D<br>int<br>port   | Report Group                      | set - 3/26/28                          | 10003-0007<br>10003-0007<br>10003-0007<br>10003-0007<br>10003-0001<br>10003-0101<br>10003-0101<br>10003-0101                                 | 001 - Fifth Third<br>002 - Fifth Third<br>003 - Fifth Third<br>004 - Fifth Third<br>004 - Fifth Third<br>003 - Fifth Third                                              | Petro Opera<br>Petro Opera<br>Petro Opera<br>Petro Opera<br>Petro Opera<br>Petro Opera<br>Petro Opera<br>Petro Opera<br>Petro Opera                                                                                                    | Ione-Port Albert-<br>Ione-Port Albert-1<br>Ione-Port Albert-1<br>Ione-Rely Mark-C<br>Ione-Rely Mark-C<br>Current F<br>4<br>Page Cou                                           | Page<br>Page<br>unt: 4                                             | •<br>Next Page | 235<br>(9<br>(1)<br>(2)<br>(25,0)<br>(25,0)<br>(25,0)<br>(25,0)                               | (13.00)<br>10.00)<br>10.00 | 0 of<br>0 of<br>0 of<br>0 of<br>0 of<br>0 of<br>0 of<br>0 of | Cocument<br>Map      | 0.00<br>0.00<br>0.00<br>0.00<br>0.00<br>0.00<br>0.00<br>0.0  | d Archive    | Close                                                       |                             | 0.00 0.00 0.00 0.00 0.00 0.00                                        | G                                                     | 23,574.00<br>(943.00)<br>(120.00)<br>(200.00)<br>1,000.00<br>15,000.00)                            |  | ^ |   |
| dated P<br>int<br>port<br>Pri | Report Group                      | €1 - 3/26/20<br>Elle +<br>Elle +       | 1003-007<br>1003-007<br>1003-007<br>1003-007<br>1003-007<br>1003-007<br>1003-007<br>1003-007<br>1003-007<br>1003-007<br>1003-007<br>1003-007 | 401 - Pith Third<br>402 - Pith Third<br>403 - Pith Third<br>404 - Pith Third<br>405 - Pith Third<br>405 - Pith Third<br>41<br>First Page                                | Petro Opera<br>- Petro Opera<br>- Petro Opera<br>- Petro Opera<br>- Petro Opera<br>- Petro Opera<br>- Petro Opera<br>- Petro Opera<br>- Petro Opera<br>- Petro Opera<br>- Petro Opera                                                                                                    | tions-Post Abert<br>Stors-Post Abert<br>Stors-Post Abert<br>Stors-Post Abert<br>Stors-Rely Mark<br>Current f<br>Current f<br>4<br>Page Cou<br>Navigat                         | Page<br>w<br>unt: 4<br>tion                                        | Next Page      | 235<br>(6)<br>(1)<br>(1)<br>(2)<br>(2)<br>(2)<br>(2)<br>(2)<br>(2)<br>(2)<br>(2)<br>(2)<br>(2 | Q<br>Find Text                                                                                                    | Parameters<br>Panel<br>Report                                | Content<br>Map       | Close Period                                                 | J Archive    | Close                                                       |                             | 0.00                                                                 | d                                                     | 23,574,00<br>(943,00)<br>(120,00)<br>(200,00)<br>(200,00)<br>(500,00<br>25,000,00)                 |  | ^ |   |
| dated F<br>Print<br>Pri       | Report Group<br>Print Page<br>int | et - 3/26/26<br>Save To<br>File +<br>E | Save To<br>Window +                                                                                                    | 001 - Frim Turk<br>002 - Frim Turk<br>003 - Frim Turk<br>001 - Frim Turk<br>001 - Frim Turk<br>003 - Frim Turk<br>003 - Frim Turk<br>003 - Frim Turk<br>1<br>First Page | Petro Operat     Petro Operat     Petro Operat     Petro Operat     Petro Operat     Petro Operat     Petro Operat     Petro Operat     Petro Operat     Petro Operat      Petro Operat | Some Port Abert<br>Some Port Abert<br>Some Port Abert<br>Some Port Abert<br>Some Port Abert<br>Some Rely Mart G<br>Current F<br>4<br>Page Cou<br>Navigat<br>e Sheet -<br>2018 | Page unt: 4 tion Januar                                            | Next Page      | 235<br>(15<br>(15<br>(15)<br>(15)<br>(15)<br>(15)<br>(15)<br>(15)                             | 13:30)<br>13:30)<br>13:30)<br>10:00<br>10:00<br>10:00<br>10:00<br>Find Text<br>23:30<br>Current                                                                                                    | Parameters<br>Parameters<br>Panel<br>Report                  | Current U            | Close Perior                                                 | J Archive    | Close<br>Thur<br>Year                                       | sday, May 17,<br>6.2<br>Pit | 2018<br>2778<br>2778<br>2018<br>2018<br>2018<br>2018<br>2018<br>2018 | a                                                     | 23.574.00<br>(943.00)<br>(120.00)<br>(200.00)<br>(200.00)<br>(200.00)<br>(200.00)                  |  | ^ | E |

- a. Open an existing financial report group. See How to Search and Open financial report group record.b. Click Generate.

| Financial Report Group - FRG1          |                                            | ^ □ ×          |
|----------------------------------------|--------------------------------------------|----------------|
| New Save Search Delete Undo Generate ( | Close                                      |                |
| Details                                |                                            |                |
| Group Name: FRG1                       | Description:                               |                |
| X Remove III Layout Q Filter Records   | (F3)                                       |                |
| Report Name                            | Description                                | Segment Filter |
| Balance Sheet By Primary               | Standard Balance Sheet By Primary Template | 1000           |
| Income Statement Detail                | Income Statement Detail Template           | 1000           |
| Trial Balance By Primary               | Trial Balance By Primary Template          | 1000           |
|                                        |                                            |                |

c. The Report Settings screen will be shown. Select As Of Date and click Print.

| Report Settings           | ~ ×          |
|---------------------------|--------------|
| Print Close               |              |
| Details                   |              |
| As of Date:               | 03/11/2016   |
| Suppress Zero:            | $\checkmark$ |
| Include Audit Adjustment: |              |
|                           |              |

d. All reports added to the financial report group will be printed all at once, in the order of how it was added in the financial report group.

| FRG1                                                                                                    |                                                                                                    |                                                                          |                                                                                                    |                                                                                                    |                                                            |                                                                                                    |
|----------------------------------------------------------------------------------------------------|----------------------------------------------------------------------------------------------------|--------------------------------------------------------------------------|----------------------------------------------------------------------------------------------------|----------------------------------------------------------------------------------------------------|------------------------------------------------------------|----------------------------------------------------------------------------------------------------|
| Print Print<br>Report Page<br>Print                                                                                   | Save To<br>File * Window * Page<br>Export                                                                                                    | Current Page                                                             | Find Parameters Document Map Report                                                                                                    | Close Period Archive Close                                                                                      |                                                            | <u> </u>                                                                                                    |
|                                                                                                    | Balance Sheet By Prima<br>As Of 3/11/2016                                                                                                    | ary                                                                      |                                                                                                    |                                                                                                    | Friday, March 11,<br>6:50                                  | 2016<br>0 PM                                                                                                   |
|                                                                                                    | Asset<br>10000 - Check book in Bank<br>12000 - Accounts Receivable<br>16000 - Inventory<br>16001 - Inventory-Item1                                                                                                    |                                                                          | Current Year<br>7,092<br>840<br>17,113<br>1,300                                                                                                    | Current Units<br>0<br>0<br>0<br>0                                                                               | Prior Year Pri<br>7,092<br>840<br>13,790<br>1,100          | or Units 0 0 0 0 0 0 0 0 0 0 0 0 0 0 0 0 0 0 0                                                                 |
| FRG1                                                                                                    |                                                                                                    |                                                                          |                                                                                                    |                                                                                                    |                                                            | ^ □ X                                                                                                    |
| Print Print<br>Report Page<br>Print                                                                                   | Save To<br>File •<br>Export                                                                                                    | Current Page<br>2<br>Page Count: 3<br>Next<br>Page<br>Page<br>Navigation | Find Parameters Document Map Report                                                                                                    | Close Period Archive Close                                                                                      |                                                            | ĺ                                                                                                    |
|                                                                                                    | Income Statement Deta<br>As Of 3/11/2016                                                                                                    | ail                                                                      | Current Vear                                                                                                    | Current Linite                                                                                                  | Friday, March 11,<br>6:5<br>Driver Vear Driver             | 2016<br>1 PM                                                                                                   |
|                                                                                                    | Revenue                                                                                                    | A                                                                        |                                                                                                    |                                                                                                    | 140<br>140<br>200<br>300<br>500<br>16,990<br>140<br>19,330 |                                                                                                    |
| FRG1                                                                                                    |                                                                                                    |                                                                          |                                                                                                    |                                                                                                    |                                                            |                                                                                                    |
| Print Print<br>Report Page<br>Print                                                                                   | Save To<br>File * Save To<br>Export                                                                                                    | Current Page<br>3<br>Page Count: 3<br>Next<br>Page<br>Navigation         | Find<br>Text Parel Parenters Panel Report                                                                                                    | Close Period Archive Close                                                                                      |                                                            | Á                                                                                                    |
| Trial E<br>As Of 3/                                                                                                   | Balance By Primary                                                                                                    |                                                                          |                                                                                                    |                                                                                                    | Friday                                                     | , March 11, 2016<br>6:51 PM                                                                                    |
| 10000 -<br>12000 -<br>16000 -<br>16003 -<br>16003 -<br>16020 -<br>16022 -<br>16025 -<br>16026 -<br>16200 -<br>16200 - | Check book in Bank<br>Accounts Receivable<br>Inventory -<br>Inventory - Coffee<br>Inventory - Coffee<br>Inventory - Coffee<br>Inventory - FM<br>Inventory - FM<br>Inventory - Transit new<br>Inventory in Transit<br>Inventory - Transit<br>Inventory - Transit<br>Inv | Beginning f                                                              | Balance         Total Debit           7,092         0           840         0           17,113         0           2,890         0           71         0           0         100           2,480         0           3,550         0           120         0 | Total Credit Tol<br>0<br>0<br>0<br>0<br>0<br>0<br>0<br>0<br>0<br>0<br>0<br>0<br>0<br>0<br>0<br>0<br>0<br>0<br>0 | tal Debit Units                                            | Ending Balance<br>7 092<br>840<br>17,113<br>1,300<br>2,690<br>71<br>100<br>2,480<br>100<br>12,480<br>120<br>27 |